# FACTURA ELECTRÓNICA

## en Mi Claro

| MiClaro-                    | Tu Cuenta ▼ Facturación ▼ Activaciones ▼                                                                                                    | Otros servicios ▼ Consultas ▼ Ayuda ▼                                                                      |
|-----------------------------|----------------------------------------------------------------------------------------------------|----------------------------------------------------------------------------------------------------|
| L Disfruta de todos los ben | ficios que MiClaro tiene para tí                                                                                                    | Login                                                                                                    |
|                             | Conoce tus saldos y tus<br>Consulta y descarga tu f<br>Consulta y descarga tu f<br>Consulta y descarga | s consumos<br>Factura Electrónica<br>Icios de forma segura<br>do en línea<br>Disponible en el<br>App Store |

www.miclaro.com.ec

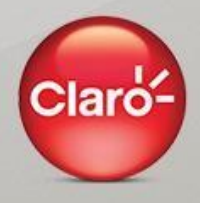

#### 1.- Crear Cuenta en www.miclaro.com.ec

**1.1.-** Ingresa desde un computador a <u>www.miclaro.com.ec</u>. Luego selecciona **¿Nuevo? Regístrate aquí** y llena los siguientes datos **1.2.-** Recibirás un mensaje a tu e-mail, con los datos ingresados y un enlace para **"Activar Cuenta"**.

| lienvenido a Mi Claro                                     |                                                     |  |
|-----------------------------------------------------------|-----------------------------------------------------|--|
| ea tu cuenta y administra tus servicios Claro de forma fi | ácil, rápida y segura.                              |  |
| Correo Electrónico                                        | Nombres                                             |  |
| ejemplo@correo.com                                        |                                                     |  |
| Contraseña                                                | Apellidos                                           |  |
| Confirmar Contraseña                                      | Cédula/Pasaporte                                    |  |
| - Awg                                                     | Contraction el código de la imágen                  |  |
| He lefd                                                   | lo y acepto los Términos y Condiciones del Servicio |  |

| Bienvenido a Mi Claro                    | MICIAIO-                                                                                        |  |
|------------------------------------------|-------------------------------------------------------------------------------------------------|--|
| Crea tu cuenta y administra tus servicio | Hola                                                                                            |  |
| Correo Electrónico                       | 'là està creada tu cuenta, solo hace falta activarla.                                           |  |
| ejemplo@correo.com                       | Además queremos que conozcas que en Ma Claro puedes:                                            |  |
| Contraseña                               | Consultar soldes de megas, minutos y mensajos, "Descorgor ha factor as "Activar servicios y mas |  |
| Confirmar Contraseña                     | Da clide es Activar Cuesta<br>Activar Cuesta                                                    |  |
|                                          |                                                                                                 |  |

**1.3.-** Para iniciar sesión ingresa tu usuario y contraseña.

**1.4-** Selecciona el tipo de servicio que deseas agregar.

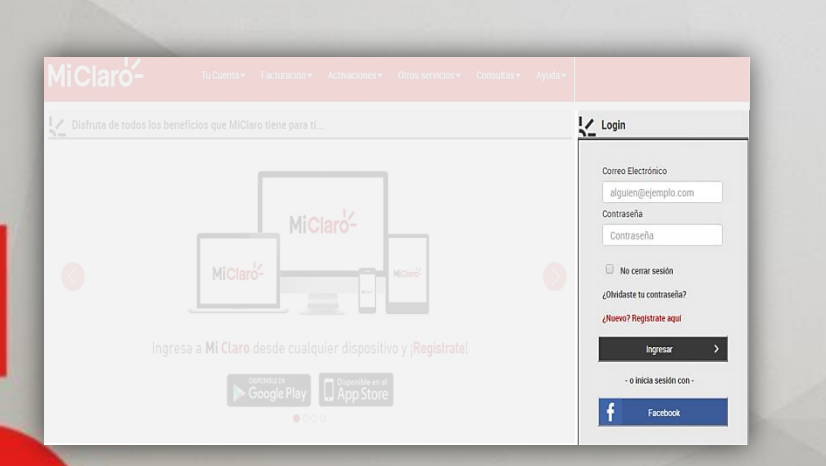

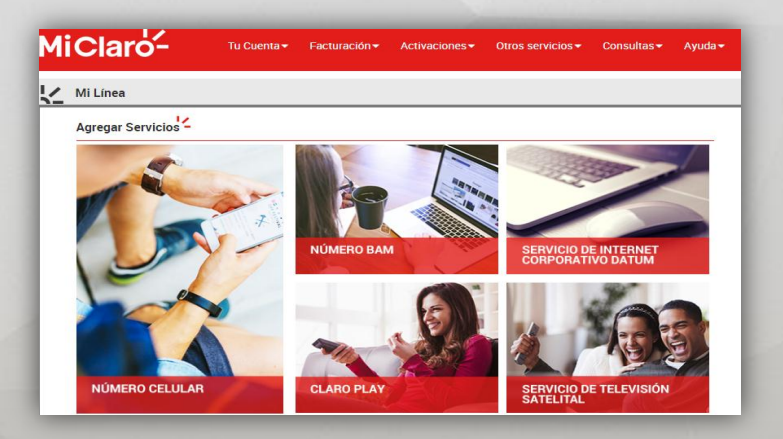

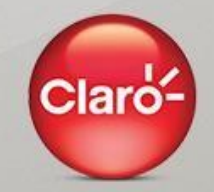

#### 2.- Registrar tus números o servicios

**2.1.-** Para agregar una línea ingresa tu número de teléfono y presiona el botón **"GENERAR".** 

Recibirás un mensaje de texto con un código de verificación, ingrésalo en el cuadro **"CÓDIGO"**.

| Agrega un Teléfono a tus Productos y Serv                                                                              | icios -                                           |               |
|----------------------------------------------------------------------------------------------------|---------------------------------------------------|---------------|
|                                                                                                    | Agregar Teléfono<br>Ingresa tu número de teléfono | 099 🔻 1234567 |
|                                                                                                    | Código<br>Ingresa el código que recibiste         |               |
| gresa tu número celular y has Click en<br>ENERAR CÓDIGO para obtener tu código que<br>ciblirás en un mensaje de texto. |                                                   | AGREGAR       |

**2.2.-** Para finalizar este proceso, presiona el botón **"Aceptar"** y tu número será agregado.

|                                                                                                    | Confirmación                                                              |
|----------------------------------------------------------------------------------------------------|---------------------------------------------------------------------------|
|                                                                                                    | El Servicio (0999999999) ha sido agregado a tus<br>Productos y Servicios. |
| Ingresa tu número celular y has Click en<br>GENERAR CÓDIGO para obtener tu código que<br>recibirás en un mensaje de texto. | Aceptar                                                                   |

**2.3.-** En la siguiente pantalla se listará la línea registrada. Presiona la opción consultar para acceder a los servicios de la línea

|      | Voz      | Datum           | Tv<br>Satelital |                    |
|------|----------|-----------------|-----------------|--------------------|
| ltem | Servicio | Тіро            | Usuario         | Opciones           |
| 1    | 099!     | Plan Controlado |                 | Consultar Eliminar |
| 2    | 099!     | Plan Controlado |                 | Consultar Eliminar |
|      |          |                 |                 |                    |

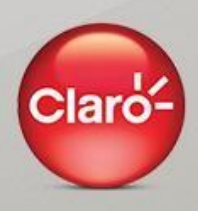

### 3.- Ver tu factura

**3.1.-** Ingresa en el menú **"Facturación"** y selecciona la opción **"Ver Factura"** 

| Mi       | Claro       | Lange Tu Cuenta - | Facturación <del>-</del> | Activaciones 🕶 |
|----------|-------------|-------------------|--------------------------|----------------|
| K Home > | Ver factura |                   |                          |                |
|          | Produc      | Resumen de factu  | ra por cuenta            |                |

**3.2.-** Selecciona el mes del corte que desea visualizar haciendo clic en **"Ver Factura"** 

| 2 | Home > <u>Ve</u> | r Factura        |             |   |             |  |
|---|------------------|------------------|-------------|---|-------------|--|
|   | Número           | 0986800000       |             |   |             |  |
|   |                  |                  |             |   |             |  |
|   |                  |                  |             |   |             |  |
| _ |                  | Fechas de Corte: | 02-Ene-2017 | • | Ver Factura |  |

Clarò

**3.3.-** Obtendrás la factura en formato Ride y podrás visualizar el **"Estado de cuenta "** dando clic en la parte superior derecha

#### Factura en formato RIDE

| claró-                                                                                                    |                                                                                                    | > ESTADO                                                                                                    | DE CUENTA                                                     |                                |
|----------------------------------------------------------------------------------------------------|----------------------------------------------------------------------------------------------------|----------------------------------------------------------------------------------------------------|---------------------------------------------------------------|--------------------------------|
| Consorcio Ecuatoriano de<br>Telecomunicaciones Conecel S.A.<br>Dir Matrize Gla. Kennedy Norte. Av. Foo. Orellana<br>S/N y Ax.Alberto Borges, Guayaquil<br>Dir Sucursal: Colla. Kennedy Norte. Av. Foo. Orellana<br>S/N y Ax.Alberto Borges, Guayaquil<br>Contribuyente Especial Nroc. 5368<br>Obligado a llevar contabilidad: Si |                                                                                                    | Forma de Pago:<br>Cuenta:                                                                                                    | Gquil, Enero 01,<br>Corte: 02/0<br>Emisión: 05/0<br>Enero 13, | 2017<br>1/201<br>1/201<br>2017 |
|                                                                                                    | 0002001701179228227002200304400912855700618955416<br>RUC/C1: 0991506241001<br>Fecha de corte: 01/01/2017 | Detalle de Llamadas<br>Llamadas Claro a Claro<br>Llamadas Claro a Otecel<br>Llamadas Claro a Telecaa<br>SERVICIOS ADICIONALES VOZ<br>Tarifa Básica<br>Subtotal Servicios | (29330 Min 50 Seg)<br>(6232 Min 26 Seg)<br>(5127 Min 28 Seg)  |                                |
|                                                                                                    | Fecha Emisión: 06/01/2017<br>Guía Remisión:                                                              | Total Servicios<br>I.V.A. Por servicios (14%)<br>ICE de Telecomunicación S(15%%)<br>Total Impuestos                                                                      |                                                               |                                |
| Cod Cod Auxiliar Cant Descripción Adiciona                                                                                                    | Detalle Detalle Precio<br>Adicional Adicional Unitario<br>Descuento Total                                | Total Factura del Mes<br>Saldo Anterior<br>Pagos Recibidos<br>Consumos del Mes                                                                                           |                                                               |                                |

#### **Detalle del RIDE**

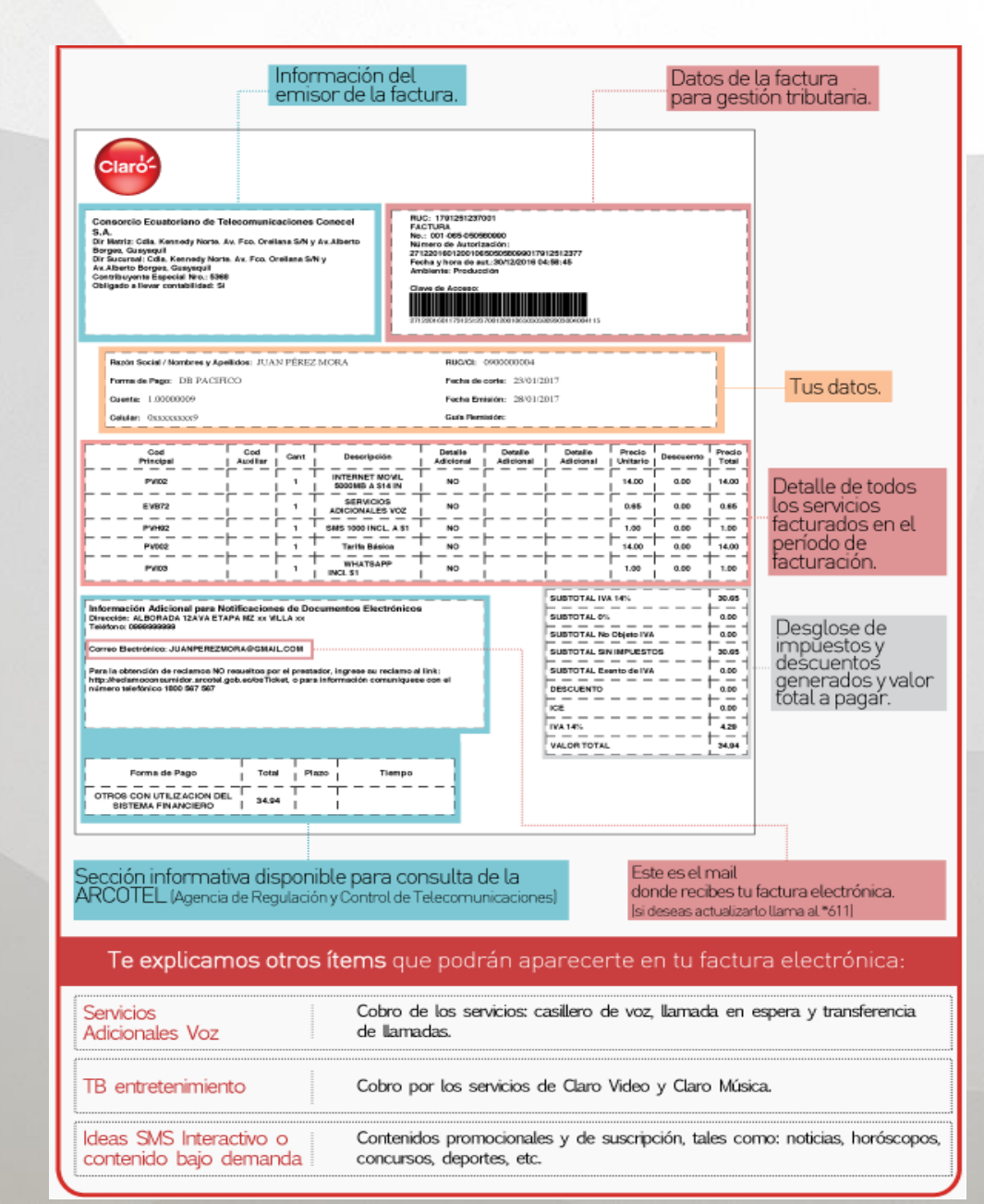

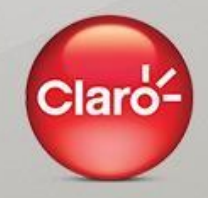